## **Config VTMS:**

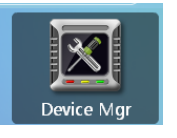

1. Please find the Device Mgr,

and open it.

2. Then click the ADD to add a **Encoder device** like the follow picture. Must input the Name, Type, Position, IP address, IPC's port, username and password, Channel (input by yourself)

| Edit device X                              |
|--------------------------------------------|
| SN: 330103011011000101 向                   |
| Name: \star VTO123                         |
| Type: * Encoder 🛛 🔻                        |
| Manufacturer: * Dahua 🛛 🔻                  |
| Position: * Community 1   - Building 1   - |
| Unit 1 🛛 🗸 🗸 0001                          |
| Net Address: 10 . 22 . 5 . 189             |
| Net Port: 37777                            |
| Login UserName&Password: 🛊 admin 🛛 🔤 admin |
| Channel Num.&Connection M * 1 Direct 🗸 🗸   |
| Comments:                                  |
|                                            |
|                                            |
|                                            |
|                                            |
|                                            |
|                                            |

4. Then click the ADD, and input the IPC's type, channel name, and address. As follow picture:

3. Please find the Channel Mgr, Channel Mgr and open it.

| ×                                                                                                    |
|----------------------------------------------------------------------------------------------------|
| Channel code: 330103011011000160                                                                                                    |
| Channel type: * Gun camera                                                                                                    |
| Channel name: * 1                                                                                                    |
| Address: * Community 1   • Building 1   •                                                                                              |
| Unit 1 ▼ 0001   App: ✓ Realtime display □ Video forwarding   □ History playback □ Remote playback   □ Control terminal □ Image storage |
| Desc:                                                                                                    |
| © OK Cancel                                                                                                    |

5. Choose the **Realtime display** and input the Encoder Device.

| ×                                                                                                    |
|----------------------------------------------------------------------------------------------------|
| App: 🗹 Realtime display 📄 Video forwarding<br>📄 History playback 📄 Remote playback<br>📄 Control terminal 📄 Image storage |
| Realtime display                                                                                                    |
| Device: * VTO123 x                                                                                                    |
| Channel id: * 1 📫                                                                                                    |
| Detail: 🛛 🗹 Console 🗹 Preset point                                                                                       |
| Click here to choose the Encoder<br>device                                                                               |
|                                                                                                    |
|                                                                                                    |
|                                                                                                    |